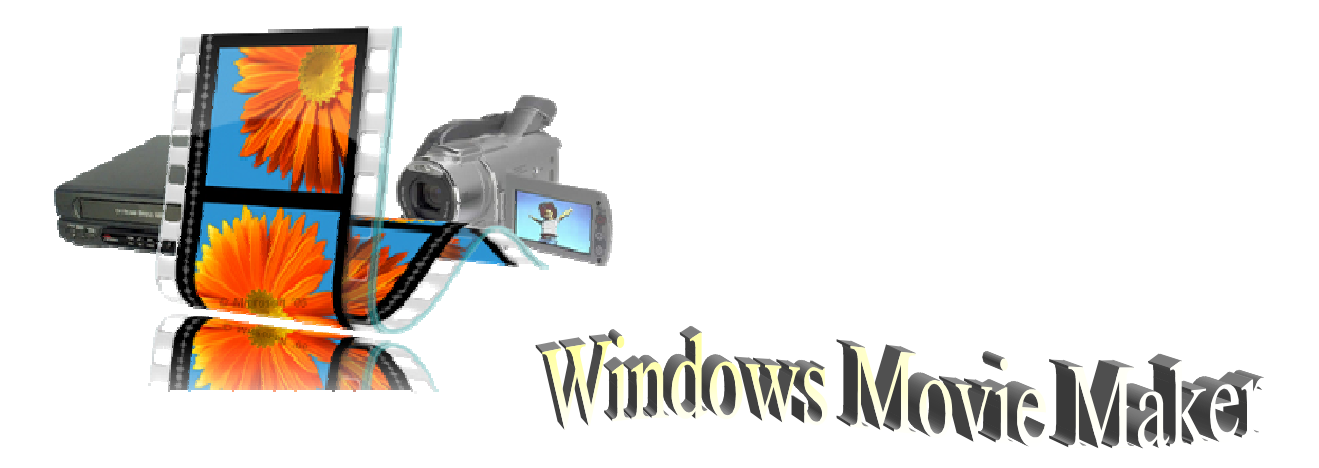

- Βοηθάει να έχουμε ξεχωρίσει από πριν τις φωτογραφίες/βίντεο που θέλουμε να χρησιμοποιήσουμε και να τις βάλουμε σε έναν ξεχωριστό φάκελο.
- Φροντίζουμε να έχουμε έτοιμη τη μουσική που θα χρησιμοποιήσουμε, σαν αρχείο αποθηκευμένο στη μουσική μου ή στον φάκελο με τις φωτογραφίες/βίντεο για την ταινία. (βολεύει σε mp3)
- ★ Διπλό κλικ στο εικονίδιο Movie Maker (ή Όλα τα προγράμματα → Movie Maker)
- Όταν ανοίξει το πρόγραμμα 1) Κλικ στο «Προσθήκη βίντεο και φωτογραφιών» 2) Στο νέο παράθυρο που ανοίγει βρίσκουμε το φάκελο που περιέχει τις φωτογραφίες/βίντεο που θέλουμε. 3) Τις επιλέγουμε όλες και πατάμε Άνοιγμα.
- Έπειτα κλικ στο «Προσθήκη μουσικής» και επιλέγουμε το τραγούδι που θέλουμε.
- Σύροντας τις φωτογραφίες τις βάζουμε με τη σειρά που θέλουμε να εμφανίζονται.
- Κάνοντας κλικ στην καρτέλα Εφέ κίνησης μπορούμε να χρησιμοποιήσουμε μεταβάσεις από τη μια φωτό στην άλλη και διάφορα εφέ κίνησης όπως αργό ζουμάρισμα, περιστροφικές ή πλάγιες κινήσεις κ.α. Επιλέγω το σημείο της ταινίας που θέλω και κάνω κλικ στο εφέ (όταν περνάω το ποντίκι πάνω από τα διάφορα εφέ βλέπω στην προεπισκόπιση πως θα είναι).
- Όταν έχω βάλει όλα τα εφέ κίνησης/μεταβάσεις που θέλω, είναι σημαντικό να τσεκάρω αν το τραγούδι συμπίπτει χρονικά με το βίντεο. Αν είναι πολύ μεγαλύτερο το τραγούδι το κόβει μόνο του το πρόγραμμα. Αν είναι μικρότερο πρέπει να μειώσουμε το χρόνο προβολής κάθε φωτογραφίας. Σε κάθε περίπτωση το πρόγραμμα μας βοηθάει είτε μειώνοντας είτε αυξάνοντας τον χρόνο προβολής κάθε φωτογραφίας. Εμείς πρέπει να το τσεκάρουμε αν είναι όπως το θέλουμε και να κάνουμε τις απαραίτητες αλλαγές.

Από την καρτέλα Έργο επιλέγουμε «Προσαρμογή στη μουσική» κι έτσι το πρόγραμμα προσαρμόζει το χρόνο προβολής κάθε φωτογραφίας ανάλογα για να συμπίπτει χρονικά η παρουσίαση των εικόνων και η διάρκεια του τραγουδιού.

Από την κεντρική καρτέλα προσθέτω τίτλο: Τοποθετώ τον δείκτη στην αρχή της ταινίας και κάνω κλικ στο κουμπί «Τίτλος». Γράφω ότι θέλω για τίτλο ταινίας πχ Καλοκαίρι 2014, και μπορώ να επεξεργαστώ τα γράμματα, το φόντο κλπ και να προσθέσω εφέ κίνησης.

## Κατά τη διάρκεια της ταινίας:

-Πατώ το «Τίτλος» για να προσθέσω μια διαφάνεια όπου μπορώ να γράψω ότι θέλω <u>πριν</u> την επιλεγμένη φωτογραφία.

-Πατώ το «Λεζάντα» για να γράψω ότι θέλω πάνω στην επιλεγμένη φωτογραφία.

-Πάνω στη φωτογραφία χρησιμοποιούμε λευκά γράμματα με μαύρο περίγραμμα (φαίνονται σε οποιοδήποτε φόντο)

- Από την καρτέλα επεξεργασία, Εργαλεία βίντεο, υπάρχει η επιλογή «Ένταση βίντεο» εκεί μας ανοίγει μια μπάρα οπού μπορούμε να επιλέζουμε πόσο δυνατά θα ακούγεται ο ήχος του βίντεο σε αντίθεση με το τραγούδι της μουσικής επένδυσης. Μπορώ λοιπόν σε όποια χρονική στιγμή της ταινίας μου θέλω να αφήσω να ακούγεται ο ήχος του βίντεο (πχ όταν κάποιος μιλάει) κι έπειτα να ακούγεται το τραγούδι, σύροντας τη μπάρα αυξομειώνω την ένταση ανάλογα. Αυτό λειτουργεί μόνο για τα μέρη της ταινίας που έχω προσθέσει κομμάτια βίντεο.
- Γενικά προσθέτοντας στοιχεία πχ λεζάντες, διαφάνειες, εφέ κλπ η συνολική διάρκεια της ταινίας μας μεταβάλλεται γι αυτό επανερχόμαστε στην καρτέλα Έργο και πατάμε «προσαρμογή στη μουσική». Έπειτα ελέγχουμε αν οι λεζάντες μας πέφτουν σωστά πάνω στις φωτογραφίες που θέλουμε και τις διορθώνουμε. Είναι μια μικρορύθμιση όλη αυτή η διαδικασία που απαιτεί υπομονή και χρόνο αν θέλουμε λεπτομέρεια στο αποτέλεσμα.
- Ακόμη να προσθέσουμε ότι όλο αυτό μπορεί να απλουστευθεί με τρόπο αυτοματοποιημένο δηλαδή να επιλέξουμε μια από τις προεπιλογές του προγράμματος για να φτιάξουμε την ταινία μας.

-Από την Κεντρική καρτέλα επιλέγουμε κάποιο από τα «Θέματα αυτόματης ταινίας» σύμφωνα με το στυλ που ταιριάζει στην ταινία μας και αυτό που μας αρέσει περισσότερο. Μπορούμε έπειτα να κάνουμε ότι μετατροπές θέλουμε να προσθέσουμε λεζάντες και τίτλους κ.α.

Για να κλείσουμε επιλέγουμε Τίτλοι τέλους από την κεντρική καρτέλα και γράφουμε ότι θέλουμε πχ ποιοι το υλοποίησαν, που έγινε, ονόματα υπευθύνων και μαθητών που συμμετείχαν κλπ. Μπορούμε κι εδώ να προσθέσουμε διάφορα εφέ, να επιλέξουμε χρώματα και άλλα.

Ευχαριστώ πολύ

ΚΑΛΟ ΚΑΛΟΚΑΙΡΙ

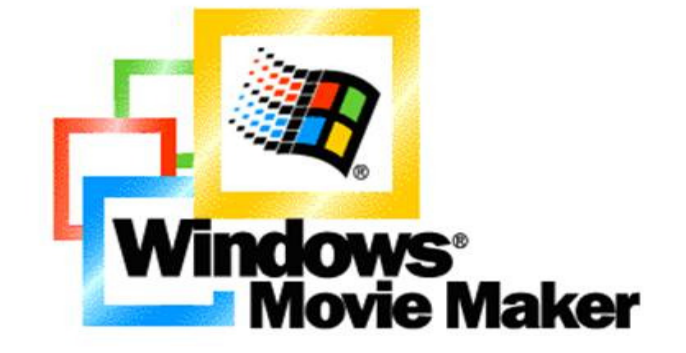